# DEPARTMENT OF THE ARMY OFFICE OF THE DEPUTY CHIEF OF STAFF G-1 300 ARMY PENTAGON WASHINGTON, DC 20310-0300

# DAPE-MPT

On behalf of the Deputy Chief of Staff G-1, welcome to the Army Training Requirements and Resources System (ATRRS). This document contains a wealth of information for new ATRRS users including how to receive ATRRS training, logging on to ATRRS for the first time, changing your password, and how to contact us to get assistance with ATRRS. Please review all the information below, before you get started; it will make your first ATRRS experience a pleasant one!

As you begin to use ATRRS, please remember ATRRS is a growing, evolving system which depends on its users for timely input of accurate data. The data you post to this system forms critical information provided to Congress to support your organization's resources, manpower and dollars. Everything you do as an ATRRS user and everything we do in managing ATRRS ultimately affects the service member or civilian in training.

You will need to obtain an approved web browser from your Directorate of Information Management (DOIM) office. The web browser will enable you to access the ATRRS home page, <u>https://www.atrrs.army.mil</u>, where you will find the latest information, software upgrades, and exciting news about developments in ATRRS. You may also use your web browser to visit the ATRRS Portals site to make the most of your ATRRS experience through our graphic user displays.

ATRRS is a dynamic system which is constantly changing to support new requirements. We always welcome comments and suggestions from our users, so feel free to email your suggestions to our ATRRS Help Desk <u>ahelp@asmr.com</u> so we may better serve you!

And again, welcome to ATRRS!

## **ATRRS** Assistance

For self service solutions to most problems you may encounter with your ATRRS password, please visit the Logon Assistance Center, available 24/7 under SUPPORT on the ATRRS homepage, at <a href="https://www.atrrs.army.mil">https://www.atrrs.army.mil</a>. Follow the link to the U.S. Army Information Technology Agency (USAITA) password management website, provided in the answer page for your specific password problem.

For additional assistance, contact the ATRRS Help Desk via phone or email:

- Hours of operation: 0730 to 1730 Eastern Standard Time Monday Friday (except for Federal holidays).
- Phone: COMM (703) 695-2060/2353 or DSN 225-2060/2353. (Voicemail is available after hours.)
- Email: <u>ahelp@asmr.com</u>

## **Deployment**

If you are deploying, and will not have access to your ATRRS account you may wish to place your Logon ID in a "deployed" status. If an ATRRS account is not used within 365 days it is deleted for inactivity. Placing your Logon ID in the "deployed" status will prevent this deletion.

You many notify the ATRRS Help Desk of your deployment by sending an email to <u>ahelp@asmr.com</u>. Please include your name, Logon ID, and an email address where you may be contacted. When you return from deployment you will need to send another email (with the same information), requesting your account be reinstated.

If you do not notify the ATRRS Help Desk of your deployment and your account is deleted, you will be required to reapply for access.

## **ATRRS Training**

<u>Resident ATRRS-101:</u> The ATRRS-101 course is designed to introduce new users to ATRRS and to provide some practical experience in a short time. The course is approximately 8 hours of instruction and provides hands-on experience and covers basic ATRRS operations and functions. If you would like to attend our resident ATRRS-101 you may call the ATRRS Help Desk to make a reservation.

<u>Onsite ATRRS-101:</u> On-site classes are also available! (NOTE: Payment for cost of instructor travel to your site is required.) To obtain more information about on-site training classes, please email the ATRRS Help Desk at <u>ahelp@asmr.com</u> ATTN: Training Coordinator.

<u>ATRRS Portals Guide</u>: The ATRRS Portals Guide is designed to provide users with instructions for navigating through the ATRRS Portals on the web. To obtain a copy, please visit the ATRRS Homepage at <u>https://www.atrrs.army.mil</u> and click on the ATRRS Portals icon on the right hand side of the page. Log into ATRRS Portals and then click the Portal Help link at the top of the page.

<u>Online ATRRS Training</u>: Our online training section is ever expanding with useful training videos for ATRRS Users. Please visit User Training under SUPPORT on the ATRRS Homepage (<u>https://www.atrrs.army.mil/training.aspx</u>), to see what online training is currently available.

## Logging on to ATRRS for the First Time:

- 1. Open Internet Explorer and go to the ATRRS Homepage at https://www.atrrs.army.mil
- 2. Click on the ATRRS Portals Logon on the right of the page.
- 3. Click I Agree on the Privacy and Security Notice.
- 4. Click on the "Renew Password" link under ATRRS Banner at the top of the page.
- 5. The next screen will be the Portal Logon including the New Password creation menu.

| Order Tak (0) After Jack (2) After Jack (2                          | 🥖 ATRRS Portals - Le                                                                                                    | ogon - Windows Internet               | Explorer provided by                                                    | ASM Research                                             |                      |                                  |                          |                                     |                       |                           | _ 0                   | ×          |
|----------------------------------------------------------------------------------------------------|----------------------------------------------------------------------------------------------------|---------------------------------------|-------------------------------------------------------------------------|----------------------------------------------------------|----------------------|----------------------------------|--------------------------|-------------------------------------|-----------------------|---------------------------|-----------------------|------------|
|                                                                                                    | 🕝 💿 - 🔳 hi                                                                                                    | ttps://www.atrrs.army.mi              | l/portals/logon.aspx?0                                                  | ChangePW=Y                                               |                      |                                  |                          | 🝷 🔒 🗟 🍫 🗙 【                         | D Bing                |                           | \$                    | <b>-</b> C |
|                                                                                                    | 👍 🦻 New Tab (4                                                                                                    | 4) 🙋 Aitas - Team Web                 | Access 🎆 ATRRS Po                                                       | ortals - PM1  🎹 ATRRS Pe                                 | ortals - Logon (2)   | 🕖 Home - FAI Help Desk           | - R 🙋 New Tab (3)        | ) 💋 New Tab (2) 💋 New               | v Tab 🚺 Suggested     | l Sites 🔻                 |                       | >>         |
|                                                                                                    | 🔶 Favorites 🛛                                                                                                    | 🗧 🔻 🎹 ATRRS Help De                   | esk Compan 🎹 AT                                                         | RRS                                                      | KO Army Knowle       | edge Online 🎹 ATR                | RS Portals - Logon >     | <                                   | 🔓 👻 🔊                 | • 🖃 🚔 •                   | Page 🔻                | >>         |
| <form></form>                                                                                                    |                                                                                                    |                                       |                                                                         |                                                          |                      |                                  |                          |                                     |                       |                           |                       | ^          |
| Can a Load + Heb Dask + Add + ADBR Schmanke + Botal Heik + ATRRS Hamspage * Reserved + Channels + Looon Assistance + Resorts Constraints         Name         Statistics         Name         * Line Load Constra         * Line Load Constra                                                                                                    |                                                                                                    |                                       |                                                                         |                                                          | Army Training Re     | equirements And Resources System |                          |                                     |                       | "The Link To<br>And Ready | A Trained<br>v Force" |            |
| Ladona Lobot - Leadon - Ladona Lobot - Hand - Altona Lobonardia - Ladona Laboratoria - Ladona - Ladon                  |                                                                                                    |                                       |                                                                         | 17000.0                                                  |                      |                                  |                          |                                     |                       |                           |                       | -          |
| Under Altrages   Yunk a Altrages   Yunk a Altrages                                                                                                    |                                                                                                    | Logon & Logo                          | II • Help Desk • FAG                                                    | IS • ATRRS Comments                                      | • Portal Help • Al   | IKKS Homepage • Kene             | w Password • Chann       | eis • Logon Assistance •            | Reports Generator     |                           |                       | -          |
| India a labobi   • a LBBS labobi   • a LBBS labobi                                                                                                    | User Information                                                                                                    |                                       |                                                                         |                                                          |                      |                                  |                          |                                     |                       |                           |                       |            |
| Index Controls              Curbers accosed a Department of Defense (DoD) computer system. Please review the usage and warning statements. Hyou are not an authorized ATRRS user, then you must          CHRS Statement Connections               Curbers accosed and Department of Defense (DoD) computer system. Please review the usage and warning statements. Hyou are not an authorized ATRRS user, then you must          CHRS Statement Connections               Curbers accosed and Department of Defense (DoD) computer system. Please review the usage and warning statements. Hyou are not an authorized ATRRS user, then you must          CHRS Statement Connections               Curbers accosed and Department of Defense (DoD) computer system. Please review the usage and warning statements. Hyou are not an authorized ATRRS user, then you must          Chrster Review Statement               Curbers 1 Explied 1 Tempore()          Chrster Review Statement               ATRRS Password             Confirm NEW Password             Confirm NEW Password             Confir                                                                                                    | ATRRS Info                                                                                                    |                                       | Port                                                                    | al Thursday, Oct                                         | ober 31, 2013, 1     | 4:45 ET                          |                          |                                     |                       |                           |                       |            |
| ATRES intrust           • ATRES intrust           • ATRES intrust           <                                                                                                    | How to Get Online:<br>• Get an ATRRS Lo                                                                                                    | ogonID                                | You have accessed<br>leave this web site                                | l a Department of Defens<br>now.                         | e (DoD) computer     | system. Please review th         | ne usage and warning     | statements. If you are not          | an authorized ATRR    | S user, then you          | u must                |            |
| ATRRS Logonid                                                                                                    | ATRRS Software:<br>ATRRS Internet of<br>Software can also b<br>website.                                                                               | Connection<br>be downloaded from this | Logon Messa<br>All Entries Be                                           | age:<br>Now are Required.                                | The NEW Pa           | ssword Must Mee                  | t All Criteria List      | ed Below - Please F                 | Read Carefully        |                           |                       |            |
| ATRRS Plasted Sites       ATRRS Plassword       (Current / Expired / Temporary)         Add To a worked       NEW Password       Confirm NEW Password          Cick there to add the ATRRS Portate to your       ATRRS Access Code       (crretview)          Cick there to add the ATRRS Portate to your       Image: Confirm NEW Password       Confirm NEW Password          Cick there to add the ATRRS Portate to your       Image: Confirm NEW Password       Confirm NEW Password          Cick there to add the ATRRS Portate to your       Image: Confirm NEW Password       Confirm NEW Password          Cick there to add the ATRRS Portate to your       Image: Confirm NEW Password           Cick there to add the ATRRS Portate to your       Image: Confirm NEW Password           Cick there to add the ATRRS Portate to your       Image: Confirm NEW Password           Cick there to add the ATRRS Portate to your       Image: Confirm NEW Password           Cick there to add the ATRRS Portate to your       Image: Confirm NEW Password           Cick there to add the ATRRS Portate to your       Image: Confirm NEW Password           Cick there to add the ATRRS Portate to your       Image: Confirm NEW Password                                                                                                    |                                                                                                    |                                       |                                                                         | ATRRS Logoni                                             | t 🗌                  |                                  |                          |                                     |                       |                           |                       |            |
| Image: New Youngeage       New Yeasword       Confirm New Password       Image: New Yeasword       Image: New Yeasword                                                                                                    | ATRRS Related Sit                                                                                                    | tes                                   |                                                                         | ATRRS Passwor                                            | t                    | (Current / Expired / Tem         | porary)                  |                                     |                       |                           |                       |            |
| Add To Favorites       Committee to add the ATTRES Portals to your:         Provides Lad:       ATTRES Access Code       (er Review)         Control       Committee to add the ATTRES Portals to your:       Image: Committee to add the ATTRES Portals to your:       Image: Committee to add the ATTRES Portals to your:         This means that all new passwords created on or after 3 September must contain at least one upper case letter and at least one lower case letter.       Passwords created on or after 3 September must contain at least one upper case letter and at least one lower case letter.         Passwords set by the user must also meet the following criteria:       It can't match any of the previous 10 passwords.         It can't match any of the previous 10 passwords.       It can't match any of the previous 10 passwords.         It can't contain more than 2 consecutive characters from the LOGONID name field.       It can't contain more than 2 consecutive characters.         It can't contain more than 2 consecutive characters.       It can't contain more than 2 consecutive characters.         It can't contain more than 2 consecutive characters.       It can't contain more than 2 consecutive characters.         It can't contain more than 2 consecutive characters.       It can't contain more than 2 consecutive characters.         It can't contain more than 2 consecutive characters.       It can contain more than 2 consecutive characters.         It can't contain more than 2 consecutive characters.       It can't contain more than 2 consecutive characters.     <                                                                                                    | The Army Homepa                                                                                                    | ge                                    |                                                                         |                                                          |                      | IEW Boooword                     | Confirm                  | IEW Baseword                        |                       |                           |                       |            |
| ACUID FANOMES       ATRCS Access Code       (er REVIEW)         Circle the targes portate to varie the serve the serve th                                                                                            |                                                                                                    |                                       |                                                                         |                                                          | l.                   | NEW Password                     | Committee                | NEW Passworu                        |                       |                           |                       |            |
| Line of the set of the set of the s                                                | Add To Favorites                                                                                                    | ATROS Partals to your                 |                                                                         | ATRRS Access Code                                        | Э                    | (or 'REVIEW')                    |                          |                                     |                       |                           |                       | Ξ          |
| The will be implementing the requirement for integration of after 3 September 3rd, 2013 at 0600 EST. This means that all new passwords created on or after 3 September must contain at least one upper case letter and at least one lower case letter. Passwords set by the user must also meet the following criteria:  It must be <u>EXACTLY 8 characters</u> in length. It can be all alphabetic or all numeric. It can be all alphabetic or all numeric, and one national character (@#\$). It must have at least one alphabetic, or all numeric, and one national character (@#\$). It must have at least one alphabetic, or numeric, and one national character (@#\$). It must not match or contain the LOGONID It can contain more than 2 consecutive characters from the LOGONID name field. It can contain more than 2 consecutive characters from the LOGONID name field. It can contain more than 2 consecutive characters than atch the same relative character positions in the previous password. It can contain more than 2 consecutive characters than atch the same relative character positions in the previous password. It can contain any consecutive characters than 60 days. The user must set their own password The password change interval can be no more than 2 down attempts in one day. The LOGONID will be supper deal of you have more than 2 invalid password attempts in one day. The LOGONID will be supper deal of the other words'' (which is subject to revision): APPL ADDF ADDF ADDF ADDF ADDF ADDF ADDF ADD                                                                                                    | Favorites List                                                                                                    | ATRES FOITals to your                 |                                                                         |                                                          | Logon                |                                  |                          |                                     |                       |                           |                       |            |
| The whole inderivation of mater of index de parameters of a parameters of a parameter of a parameters of a parameters of a par                 |                                                                                                    |                                       | ITA will be impleme                                                     | opting the requirement for                               | r mixed case par     | sewords beginning Sont           | amber 3rd 2013 at 06     | 00 EST                              |                       |                           |                       |            |
| Passwords set by the user must also meet the following criteria:  It musts be <u>EXACTLY &amp; characters</u> in length. It can't match any of the previous 10 passwords. It can't match any of the previous 10 passwords. It must have at least one alphabetic, one numeric, and one national character (@#\$ ). It must have at least one alphabetic, one numeric, and one national character (@#\$ ). It must not match or contain more than 2 consecutive characters from the LOGONID name field. It can't contain more than 2 consecutive characters that match the same relative character positions in the previous password. It can't contain more than 2 consecutive characters that match the same relative character positions in the previous password. It can't contain more than 2 consecutive characters that match the same relative character positions in the previous password. It can't contain more than 2 consecutive characters that match the same relative character positions in the previous password. It can't contain more than 2 consecutive characters that match the same relative character positions in the previous password. It can't contain more than 2 consecutive characters that match the same relative character positions in the previous password. It can't contain more than 2 consecutive characters that match the same relative character positions in the previous password. It can't contain more than 2 consecutive characters that match the same relative character positions in the previous password. It can't contain more than 2 consecutive character (which is subject to revision): The default password character (which is subject to revision): APPL APPL ASDF BASIC CADAM CADE CADA CADA CADA CADA CADA CADA CADA                                                                                                    |                                                                                                    |                                       | This means that all                                                     | new passwords create                                     | d on or after 3 Sep  | ptember must contain at          | least one upper case     | e letter and at least <u>one lo</u> | wer case letter.      |                           |                       |            |
| <ul> <li>It must be <u>EXACTLY 8 characters</u> in length.</li> <li>It can't match any of the previous 10 passwords.</li> <li>It must have at least one alphabelic, one numeric, and one national character (@#\$).</li> <li>It must natch or contain the LOGONID.</li> <li>It can't match or contain more than 2 consecutive characters from the LOGONID name field.</li> <li>It can't contain more than 2 consecutive characters that match the same relative character positions in the previous password.</li> <li>It can't contain more than 2 consecutive characters that match the same relative character positions in the previous password.</li> <li>It can't contain more than 2 consecutive characters that match the same relative character positions in the previous password.</li> <li>It can't contain more than 2 consecutive characters that match the same relative character positions in the previous password.</li> <li>It can't contain more than 2 consecutive characters that match the same relative character positions in the previous password.</li> <li>It can't contain more than 2 consecutive characters that match the same relative character positions in the previous password.</li> <li>It can't contain more than 2 consecutive characters that match the same relative character positions in the previous password.</li> <li>It can't contain more than 2 consecutive characters that match the same relative character positions in the previous password.</li> <li>It can't contain the use for at least 1 day before it can be changed.</li> <li>The password cannot contain the below list of reserve words' (which is subject to revision):</li> <li>APPL</li> <li>ASDF</li> <li>BASIC</li> <li>CADM</li> <li>DEMO</li> <li>FOCUS</li> <li>GAME</li> <li>IBM</li> <li>LOG</li> <li>NET</li> <li>NEW</li> <li>PASS</li> <li>ROS</li> <li>SIGN</li> <li>SYS</li> <li>TES</li> <li>ASS</li> <li>TES</li> <li>SYS</li> <li>TES</li> <li>SYS</li> <li>TES</li> <li>TSO</li> <li>VALID</li> <li>VALID</li> <li>Store to the previous passing live real-time data from ATRES Exterprise Serv</li></ul> |                                                                                                    |                                       | Passwords set by the                                                    | ne user must also meet t                                 | ne following criteri | a:                               |                          |                                     |                       |                           |                       |            |
| <ul> <li>It must had all of the prefue part of passing of the prefue part of passing of the prefue part of passing of the prefue passing of the prefue passing of the prefue passing of the prefue passing of the prefue passing of the prefue passing of the passing of the prefue passing of the prefue passing of the passing of the passing</li></ul>        |                                                                                                    |                                       | It must be <u>EXACTL</u> It can't be all alpha     It can't match any c | <u>Y 8 characters</u> in length<br>betic or all numeric. | 1.                   |                                  |                          |                                     |                       |                           |                       |            |
| <ul> <li>It must not match or contain the LOGONID.</li> <li>It can't contain more than 2 consecutive characters from the LOGONID name field.</li> <li>It can't contain more than 2 consecutive characters from the the same relative character positions in the previous password.</li> <li>It can't contain more than 2 consecutive characters that match the same relative character positions in the previous password.</li> <li>It can't contain more than 2 consecutive characters that match the same relative character positions in the previous password.</li> <li>It can't contain more than 2 consecutive characters that match the same relative character positions in the previous password.</li> <li>The default password change interval can be no more than 60 days.</li> <li>The user must set their own password.</li> <li>The password must be in use for at least 1 day before it can be changed.</li> <li>The LOGONID will be suspended if you have more than 2 invalid password attempts in one day.</li> <li>The password contain the below list of 'reserved words'' (which is subject to revision):</li> <li>APPL - ASDF - BASIC - CADAM</li> <li>DEMO - FOCUS - GAME - IBM</li> <li>LOG</li> <li>- month abbreviations (JAN, FEB, MAR, APR, MAY, JUN, JUL, AUG, SEP, OCT, NOV, DEC)</li> <li>- NET - NEW - PASS - ROS</li> <li>- SIGN - SYS - TEST - TSO</li> <li>- VALID - VTAM - XXX - 1234</li> </ul> You are required to logon, since you will be accessing life real-time data from ATRAS Enterprise Server hosted by Director, Information Technology Agency (ITA) Pentagon.                                                                                                    |                                                                                                    |                                       | <ul> <li>It must have at lea</li> </ul>                                 | st one alphabetic, one nu                                | meric, and one na    | ational character ( @#\$ ).      |                          |                                     |                       |                           |                       |            |
| <ul> <li>It can't contain more than 2 consecutive characters that match the same relative character positions in the previous password.</li> <li>It can't contain more than 2 consecutive repeating characters.</li> <li>The default password characters that match the same relative character positions in the previous password.</li> <li>It can't contain more than 2 consecutive repeating characters.</li> <li>The default password characters that match the same relative character positions in the previous password.</li> <li>The user must set their own password.</li> <li>The user must set their own password.</li> <li>The password must be in use for at least 1 day before it can be changed.</li> <li>The LOGONID will be suspended if you have more than 2 invalid password attempts in one day.</li> <li>The password cannot contain the below list of 'reserved words'' (which is subject to revision):</li> <li>APPL - ASDF - BASIC - CADAM</li> <li>DEMO - FOCUS - GAME - IBM</li> <li>LOG</li> <li>month abbreviations (JAN, FEB, MAR, APR, MAY, JUN, JUL, AUG, SEP, OCT, NOV, DEC)</li> <li>NET - NEW - PASS - ROS</li> <li>SIGN - SYS - TEST - TSO</li> <li>VALID - VTAM - XXX - 1234</li> <li>You are required to logon, since you will be accessing live real-time data from ATRAE Enterprise Server hosted by Director, Information Technology Agency (ITA) Pentagon.</li> </ul>                                                                                                    |                                                                                                    |                                       | <ul> <li>It must not match (<br/>It can't contain more)</li> </ul>      | or contain the LOGONID.                                  | ractors from the L   | OCONID name field                |                          |                                     |                       |                           |                       |            |
| <ul> <li>It can't contain any consecutive repeating characters.</li> <li>The default password change interval can be no more than 60 days.</li> <li>The user must set their own password.</li> <li>The password news to at use for at least 1 day before it can be changed.</li> <li>The LOGONID will be suspended fyou have more than 2 invalid password attempts in one day.</li> <li>The password cannot contain the below list of reserved words" (which is subject to revision):</li> <li>APPL - ASDF - BASIC - CADAM</li> <li>DEMO - FOCUS - GAME - IBM</li> <li>LOG</li> <li>month abbreviations (IAN, FEB, MAR, APR, MAY, JUN, JUL, AUG, SEP, OCT, NOV, DEC)</li> <li>NET - NEW - PASS - ROS</li> <li>SIGN - SYS - TEST - TSO</li> <li>VALID - VTAM - XXX - 1234</li> <li>You are required to logon, since you will be accessing live real-time data from ATRAS Enterprise Server hosted by Director. Information Technology Agency (ITA) Pertagon.</li> </ul>                                                                                                    |                                                                                                    |                                       | <ul> <li>It can't contain more</li> </ul>                               | re than 2 consecutive cha                                | racters that match   | the same relative chara          | cter positions in the pr | evious password.                    |                       |                           |                       |            |
|                                                                                                    |                                                                                                    |                                       | <ul> <li>It can't contain any</li> <li>The default passw</li> </ul>     | consecutive repeating ch                                 | aracters.            | 0 dave                           |                          |                                     |                       |                           |                       |            |
| The password must be in use for at least 1 day before it can be changed.     The LOGOND will be suspended if you have more than 2 invalid password attempts in one day.     The password cannot contain the below list of "reserve words" (which is subject to revision):     APPL - ASDF - BASIC - CADAM     DEMO - FOCUS - GAME - IBM     LOG     month abbreviations (JAN, FEB, MAR, APR, MAY, JUN, JUL, AUG, SEP, OCT, NOV, DEC)     -NET - NEW - PASS - ROS     SIGN - SYS - TEST - TSO     VALID - VTAM - XXX - 1234     You are required to logon, since you will be accessing live real-time data from ATRAE Enterprise Server hosted by Director, Information Technology Agency (ITA) Pertagon.                                                                                                    | • The user must set their own password.                                                                                                    |                                       |                                                                         |                                                          |                      |                                  |                          |                                     |                       |                           |                       |            |
| The password cannot contain the below if of "reserved words" (which is subject to revision):     APPL - ASDF - BASIC - CADAM     DEMO - FOCUS - GAME - IBM     LOG     Control abbreviations (JAN, FEB, MAR, APR, MAY, JUN, JUL, AUG, SEP, OCT, NOV, DEC)     NET - NEW - PASS - ROS     SIGN - SYS - TEST - TSO     VALID - VTAM - XXX - 1234 You are required to logon, since you will be accessing live real-time data from ATRRS Enterprise Server hosted by Director, Information Technology Agency (ITA) Pentagon.                                                                                                    | The password must be in use for at least 1 day before it can be changed.     The password must be in use for at least 1 day before it can be changed. |                                       |                                                                         |                                                          |                      |                                  |                          |                                     |                       |                           |                       |            |
| - APPL     - ASDF     - BASIC     - CADAM     - DEMO     - FOCUS     - GAUE     - IBIM     -LOG     - month abbreviations (JAN, FEB, MAR, APR, MAY, JUN, JUL, AUG, SEP, OCT, NOV, DEC)     - NET     - NEW     - PASS     - ROS     - SIGN     - SYS     - SIGN     - SYS     - TSO     - VALID     - VTAM     - XXX     - 1234 You are required to logon, since you will be accessing live real-time data from ATRRS Enterprise Server hosted by Director, Information Technology Agency (ITA) Pentagon.                                                                                                    |                                                                                                    |                                       | The password car                                                        | not contain the below list                               | of "reserved word    | is" (which is subject to re      | vision):                 |                                     |                       |                           |                       |            |
| - DEMO     - FOCUS     - GAME     - IBM     -LOG     - month abbreviations (JAN, FEB, MAR, APR, MAY, JUN, JUL, AUG, SEP, OCT, NOV, DEC)     - NET     - NEW     - PASS     - ROS     - SIGN     - SYS     - SYS     - TSS     - VALID     - VTAM     - XXX     - 1234 You are required to logon, since you will be accessed and vertices and the acter from ATRRS Enterprise Server, hosted by Director, Information Technology Agency (ITA) Pentagon.     - TSN     - You are required to logon, since you will be accessed and vertices and the accessed and vertices and the accessed an                      |                                                                                                    |                                       | - APPL                                                                  | - ASDF                                                   | - BASIC              | - CADAM                          |                          |                                     |                       |                           |                       |            |
| - LOG<br>- month abbreviations (JAN, FEB, MAR, APR, MAY, JUN, JUL, AUG, SEP, OCT, NOV, DEC)<br>- NET - NEW - PASS - ROS<br>- SIGN - SYS - TEST - TSO<br>- VALID - VTAM - XXX - 1234<br>You are required to logon, since you will be accessing live real-time data from ATRAS Enterprise Server hosted by Director, Information Technology Agency (ITA) Pentagon.                                                                                                    |                                                                                                    |                                       | - DEMO                                                                  | - FOCUS                                                  | - GAME               | - IBM                            |                          |                                     |                       |                           |                       |            |
| - Informatual Walding (JAW, FEB, MARC, APRC, MAR, JUC, SUC, SUC, OLT, NUV, UEC)<br>- NET - NEW - PASS - ROS<br>- SIGN - SYS - TEST - TSO<br>- VALID - VTAM - XXX - 1234<br>You are required to logon, since you will be accessing live real-time data from ATRRS Enterprise Server hosted by Director, Information Technology Agency (ITA) Pentagon.<br>Places extreme MTRSE Research and MTRSE feature Code, and event the "leases" butters to the Information Technology Agency (ITA) Pentagon.                                                                                                    |                                                                                                    |                                       | - LOG                                                                   | DO LIAN EED MAD ADD                                      |                      |                                  | C)                       |                                     |                       |                           |                       |            |
| - SIGN - SYS - TEST - TSO<br>- VALID - VTAM - XXX - 1234<br>You are required to logon, since you will be accessing live real-time data from ATRRS Enterprise Server hosted by Director, Information Technology Agency (ITA) Pentagon.<br>Places actes unw MTRSE factored and MTRSE factored and access the "lagger" butter is the leader access that if which is the interview of the second access the second and access the "lagger" butter is the leader access the "lagger" butter is the leader access the second access the "lagger" butter is the leader access the second access the second access the sec           |                                                                                                    |                                       | - monun appreviatio                                                     | - NEW                                                    | - PASS               | - ROS                            | 0)                       |                                     |                       |                           |                       |            |
| - VALID - VTAM - XXX - 1234<br>You are required to logon, since you will be accessing live real-time data from ATRRS Enterprise Server hosted by Director, Information Technology Agency (ITA) Pentagon.<br>Name and WTBSE income To ATBREE Decemend and ITSE Arease Toda and excession and the lease area there is an area                                                                                                    |                                                                                                    |                                       | - SIGN                                                                  | - SYS                                                    | - TEST               | - TSO                            |                          |                                     |                       |                           |                       |            |
| You are required to logon, since you will be accessing live real-time data from ATRRS Enterprise Server hosted by Director, Information Technology Agency (ITA) Pentagon.                                                                                                    |                                                                                                    |                                       | - VALID                                                                 | - VTAM                                                   | - XXX                | - 1234                           |                          |                                     |                       |                           |                       |            |
| Diagon apter your ATRES Loops ID, ATRES Descuerd and ATRES Access Code, and prose the "Loops" button in the loops provide the three intervals and the loops are a few of the second and the loops are a few of the second and the loops are a few of the second and the loops are a few of the second and the loops are a few of the second and the loops are a few of the second and the loops are a few of the second and the loops are a few of the second and the loops are a few of the second and the loops are a few of the second and the second are a few of the second and the second are a few of the second and the second are a few of the second are a few of th                 |                                                                                                    |                                       | You are required to                                                     | logon, since you will be                                 | accessing live rea   | al-time data from ATRRS          | Enterprise Server hos    | sted by Director, Informati         | on Technology Age     | ncy (ITA) Penta           | igon.                 |            |
| Hease enter your AIRKS Logon ID, AIRKS Password and AIRKS Access Code, and press the Logon Dutton in the rogon area above. If you do not have a Logon Dand *                                                                                                    | 1                                                                                                    |                                       | Please enter your A                                                     | TRRS Logon ID, ATRRS                                     | Password and ATF     | RRS Access Code, and pr          | ess the "Logon" butto    | on in the logon area above          | e. If you do not have | ve a Logon ID a           | and                   | -          |

6. Enter your ATRRS Logon Id, the password sent in the welcome email in ATRRS Password field and then the password you are creating in the NEW Password and Confirm NEW Password field, finally enter REVIEW in the ATRRS Access code. Please ensure the password you are creating meets the criteria outlined on the page. When you successfully create a 60 day password you will be provided a Congratulations message. Otherwise, you will be provided an error message which specifies what needs to be corrected in order to create a new password.

7. After the Congratulations message you will go to the E4 Function. (Screen Shot below – if the E4 page does not automatically display, please go there manually by selecting "Logon Information – E4" from the drop down box under the word "Function." Your personal information must be filled in for your ATRRS Logon ID to work properly. If information already exists from a previous user, you may type over it.

| ATRRS Portals E4      | - Windows Internet Explorer provided by ASM R                | esearch                                                              |                                                          |                                                                      |
|-----------------------|--------------------------------------------------------------|----------------------------------------------------------------------|----------------------------------------------------------|----------------------------------------------------------------------|
| G 🕤 - 🔳 P             | https://www.atrrs.army.mil/portals/admin/atrwe4.             | aspx                                                                 |                                                          | 🗟 🔄 🗙 🖸 Bing 🖉                                                       |
| 👍 🥭 New Tab           | (4) 👩 Aitas - Team Web Access 🏢 ATRRS Port                   | als - PM1   🎹 ATRRS Portals - Logon (2) 🖉 Home - FAI He              | lp Desk - R 🕖 New Tab (3) 🥭 New 🕯                        | Tab (2) 🔊 New Tab 🚺 Suggested Sites 🔻                                |
| 🚖 Favorites           | 🔠 👻 🎹 ATRRS Help Desk Compan 🎹 ATRI                          | RS Army Knowledge Online                                             | ATRRS Portals E4 ×                                       | 🟠 🕶 🖾 👻 🚍 🖶 Page 🕶                                                   |
|                       |                                                              | Army Training Requirements And Reso                                  | Res System                                               | "The Link To A Trained<br>And Ready Force"                           |
| Innut Parameters:     | Logon & Logoff • Help Desk • FAQ                             | <u>s • ATRRS Comments • Portal Help</u> • <u>ATRRS Homepag</u>       | e • <u>Renew Password</u> • <u>Channels</u> • <u>Log</u> | ion Assistance • Reports Generator                                   |
| input arametero.      | Update Parameters                                            |                                                                      |                                                          |                                                                      |
| Admin Menu            |                                                              | Admin Portal - Logonid Information Function                          | on (E4) Jump                                             | To Another Portal                                                    |
| Add Logonid           |                                                              |                                                                      |                                                          |                                                                      |
| Fields Marked Wi      | th An Asterisk * Are Required                                |                                                                      |                                                          |                                                                      |
| Logonid:              | CAS8J                                                        | Primary ACCO                                                         | DE:                                                      | Last Date: 2012-11-20                                                |
| AKO User ID:          |                                                              |                                                                      |                                                          |                                                                      |
| *Last and Eirst No    | y. Vies Vio                                                  |                                                                      |                                                          |                                                                      |
| Attention Line:       |                                                              | Office Symbol:                                                       |                                                          |                                                                      |
| tStreet               |                                                              | *City:                                                               | EAIDEAY                                                  |                                                                      |
| *State:               |                                                              | *710                                                                 | 22030 -                                                  |                                                                      |
| *Commercial Pho       | 703 695 - 2353                                               | Ext:                                                                 | 22030                                                    |                                                                      |
| DSN:                  | 225 - 2353                                                   | EAX:                                                                 | 703 645 - 04                                             | 132                                                                  |
| *Internet E-Mail      | AHEL P@ASMR.COM                                              | 170.                                                                 |                                                          | τω                                                                   |
| E-Mail Valid          | Ves @ No                                                     |                                                                      |                                                          |                                                                      |
| Comments:             |                                                              |                                                                      |                                                          |                                                                      |
|                       |                                                              |                                                                      |                                                          |                                                                      |
|                       |                                                              |                                                                      |                                                          |                                                                      |
|                       |                                                              | Update Logonid                                                       |                                                          |                                                                      |
|                       |                                                              | For Official Use Only                                                |                                                          |                                                                      |
| The information pres  | ented on this web site can not be reused, copied, duplic     | ated, or distributed for non-ATRRS purposes without written permissi | on from Military Personnel Management (DAPE              | E-MPT), HQDA Army G-1, U.S. Army. This page was generated on October |
| 31, 2013 at 15:3:23 E | ET from data provided by <u>Army Training Requirements a</u> | and Resources System (ATRRS),<br>Privacy and Security Not            | ice                                                      |                                                                      |
|                       |                                                              |                                                                      |                                                          |                                                                      |
|                       |                                                              |                                                                      |                                                          |                                                                      |
|                       |                                                              |                                                                      |                                                          |                                                                      |
|                       |                                                              |                                                                      |                                                          |                                                                      |
|                       |                                                              |                                                                      |                                                          |                                                                      |
|                       |                                                              |                                                                      |                                                          |                                                                      |
|                       |                                                              |                                                                      |                                                          |                                                                      |
| Press ALT-G for the p | portal jumper field.                                         |                                                                      | 🗸 Trus                                                   | sted sites   Protected Mode: Off 🛛 🖓 💌 🍕 100% 💌                      |

- 8. When you are finished updating the information, please click the "Update Logon ID" button at the bottom of the page.
- 9. You may return to this screen at any time to update your personal information (for example, if you switch units or change phone numbers), by using the manual procedures identified in Step 7 above, then clicking on the "Update LogonID" button at the bottom of the page to update your profile.
- 10. Once you have created your first new password and received the Congratulations message as described in step 6, sign the password receipt form and fax it to USAITA Access Management at COMM 703-614-8017. If the USAITA Access Management office does not receive the signed Password Receipt form within two weeks from the date your Logon ID was sent to you, your ATRRS Logon ID will be assumed lost and suspended until you call to have it reactivated.

### **Changing Your Password**

Your password will be good for 60 days and then you will need to click on the Renew Password link as described above in Step 4 to change your password. Please keep in mind if your password expires, you will still be able to create a new password with the expired password.

## ATRRS Access Code

The ATRRS Access Code determines what kind of data entry privileges you have in ATRRS. Everyone may use the Access Code REVIEW for read only purposes. If you need update capability, you will need to have an Access Code other than REVIEW.

To obtain an Access Code other than REVIEW, please contact one of the following:

Active Army – ATRRS Help Desk Army Reserve – RSC or USARC National Guard – Contact POTO or State Quota Source Manager Air Force and Navy – COMM (703) 695-5914 or DSN 225-5914 Air Force DAU Only – COMM (703) 695-7557 or DSN 225-7557

Once you receive your new Access Code, you may log into ATRRS using the new Access Code rather than using REVIEW.

If you have multiple Access Codes, you may switch between them while logged in to ATRRS by going to the PS function. To navigate to the PS Function you may select "ATRRS Access Code – PS" from the drop down box, then click on the "Go" button. Type the ATRRS Access Code you would like to switch to in the text box and click on the "Switch Access Code" button. The PS function also contains Points of Contact for ATRRS.

| ATRRS Porta                                                   | ls - PS - Win                                   | dows Inte                             | ernet Exploi                         | rer provided                                | by ASM R                         | esearch                               |                              |               |                                          |                 |                         |                         |                  |            |               |      |   |
|---------------------------------------------------------------|-------------------------------------------------|---------------------------------------|--------------------------------------|---------------------------------------------|----------------------------------|---------------------------------------|------------------------------|---------------|------------------------------------------|-----------------|-------------------------|-------------------------|------------------|------------|---------------|------|---|
| <u> </u>                                                      | 🚻 https://w                                     | ww.atrrs                              | .army.mil/p                          | ortals/admir                                | n/atrwps.as                      | spx                                   |                              |               |                                          |                 |                         | - 🔒 🖄 🍫 🗙 🕻             | Bing             |            |               | م    |   |
| 👍 🙋 New 1                                                     | Tab (4) 👔 4                                     | Aitas - Te                            | am Web Ac                            | cess 🎹 AT                                   | RRS Portal                       | is - PM1 🎹 ATRRS                      | 5 Portals - Logon (2         | 2) 🙋 Home - I | FAI Help D                               | esk - R 🔊       | New Tab (3)             | 🔊 New Tab (2) 🖉 New     | w Tab 🚺 Suggest  | ed Sites 🔻 |               |      |   |
| 🚖 Favorites                                                   | 88 - 🛙                                          | ATRR                                  | 5 Help Desk                          | Compan                                      | M ATRRS                          | 5                                     | AKO Army Kno                 | wledge Online | 🌆 A                                      | TRRS Portals -  | PS ×                    |                         | 🐴 🔻 🖻            | ) - 🗆 🖶    | ▼ <u>P</u> ag | ge 🔻 |   |
| ATTRES ANY TIRTUE Requirements And Resources System           |                                                 |                                       |                                      |                                             |                                  |                                       |                              |               | "The Link To A Train<br>And Ready Force' |                 |                         |                         |                  |            |               |      |   |
|                                                               |                                                 | Logon                                 | & Logoff •                           | Help Desk                                   | • FAQs •                         | ATRRS Commen                          | ts • Portal Help •           | ATRRS Home    | epage • R                                | enew Passwo     | rd • Channe             | Is • Logon Assistance • | Reports Generate | ı.         |               |      |   |
| Input Paramet                                                 | ters: MPFLAC                                    | 3: P                                  | FY:                                  | SCH:                                        | С                                | RS:                                   | PHASE:                       | CLS:          | QS:                                      | SSN:            |                         | Update Parameters       |                  |            |               |      | l |
| Admin Menu                                                    |                                                 | Admin Portal - ATRRS Access Code (PS) |                                      |                                             |                                  |                                       |                              |               |                                          |                 |                         | •                       | Go               |            |               |      |   |
| You are curren<br>The point of co<br>Your Email Ad            | ntly logged o<br>ontact for tha<br>Idress is AH | in with A<br>at ATRRS<br>ELP@ASI      | TRRS Acce<br>Access Co<br>MR.COM . G | ss Code (RE<br>ode is HELP<br>o to the E4 F | EVIEW).<br>DESK AT<br>unction to | RRS DSN 225-206<br>Update your inforn | 30 (703) 695-2060<br>nation. |               |                                          |                 |                         |                         |                  |            |               |      |   |
|                                                               |                                                 |                                       | * * *                                | ATRRS                                       | Access                           | Code Switch                           | ed OK * * *                  |               |                                          |                 |                         |                         |                  |            |               |      |   |
| Continue in F                                                 | Portals => 🖌                                    | Contin                                |                                      |                                             |                                  |                                       |                              |               |                                          |                 | ATRRS Head              | llines                  |                  |            |               |      |   |
| Continue in Articis                                           |                                                 |                                       |                                      |                                             |                                  |                                       |                              |               |                                          | 21 Oct 13       | N3 and MustFix Report U | sers                    |                  |            | ~             |      |   |
| Change your ATRRS Access Code to => REVIEW Switch Access Code |                                                 |                                       |                                      |                                             |                                  |                                       |                              |               |                                          | 05 Aug 13       | Attention AD/C8/ADS/C9  | /C3 Users 主             |                  |            |               |      |   |
|                                                               |                                                 |                                       |                                      |                                             | Switch                           | ccess code                            |                              |               |                                          |                 |                         |                         |                  |            |               |      |   |
|                                                               |                                                 |                                       |                                      |                                             |                                  |                                       |                              |               |                                          |                 |                         |                         |                  |            |               |      |   |
|                                                               |                                                 |                                       |                                      |                                             |                                  |                                       |                              |               |                                          |                 |                         |                         |                  |            |               |      |   |
|                                                               |                                                 |                                       |                                      |                                             |                                  |                                       |                              |               |                                          |                 |                         |                         |                  |            |               | -    |   |
| ATR                                                           | RS POC - Hel                                    | n Desk                                |                                      |                                             |                                  | Mr. Jason Ga                          | mer (CTR)                    |               | DS                                       | N 225-2353 or 2 | 2060                    | (703) 695               | -2353 or 2060    |            |               |      |   |